#### Pagamenti spontanei – Servizio Lavori Pubblici.

# Istruzioni per i pagamenti attraverso "PagoPA" - Diritti di segreteria per autorizzazione vendita/locazione per aree PEEP ed edilizia convenzionata

Accedere al sistema PagoPa attraverso questi link: <u>https://portale-medicina.entranext.it/home</u>

#### SENZA SPID

cliccare sul menu PAGAMENTI e scegliere NUOVO PAGAMENTO SPONTANEO scegliere SERVIZI LAVORI PUBBLICI scegliere VOCI DI COSTO sottoservizio scegliere DIRITTI DI SEGRETERIA voce di costo scegliere SPESE TECNICHE PER ISTRUTTORIA *locazione o svincolo o vendita* ALLOGGIO PEEP (*importo fisso*)

GENERALE Compilare il campo note con l'indirizzo dell'immobile posto in area peep.

Selezionare AVANTI e compilare le successive schermate con i dati personali.

### DIRETTAMENTE CON SPID

cliccare su ACCEDI (in alto a destra) per entrare nell'Area Riservata immettere le credenziali di accesso SPID cliccare sul menu PAGAMENTI e scegliere NUOVO PAGAMENTO SPONTANEO scegliere SERVIZI LAVORI PUBBLICI scegliere VOCI DI COSTO sottoservizio scegliere DIRITTI DI SEGRETERIA voce di costo scegliere SPESE TECNICHE PER ISTRUTTORIA *locazione o svincolo o vendita* ALLOGGIO PEEP (*importo fisso*)

#### GENERALE

Compilare il campo note con l'indirizzo dell'immobile posto in area peep.

Selezionare AVANTI e compilare le successive schermate con i dati personali.

#### PAGAMENTO

Il pagamento può essere eseguito nei seguenti modi:

carta di credito/debito, addebito in conto o altri metodi di pagamento previsti, tra cui satispay OPPURE

stampare l'avviso e recarsi in un punto a scelta tra sportello bancario, uffici di Poste Italiane, tabaccherie e ricevitorie e presso gli ATM bancomat e Postamat.

## Concluso il pagamento si otterrà una ricevuta che dovrà essere utilizzata come attestazione dell'avvenuto versamento e dovrà essere allegata alla domanda.